# Submitting a Claim for a Small Application

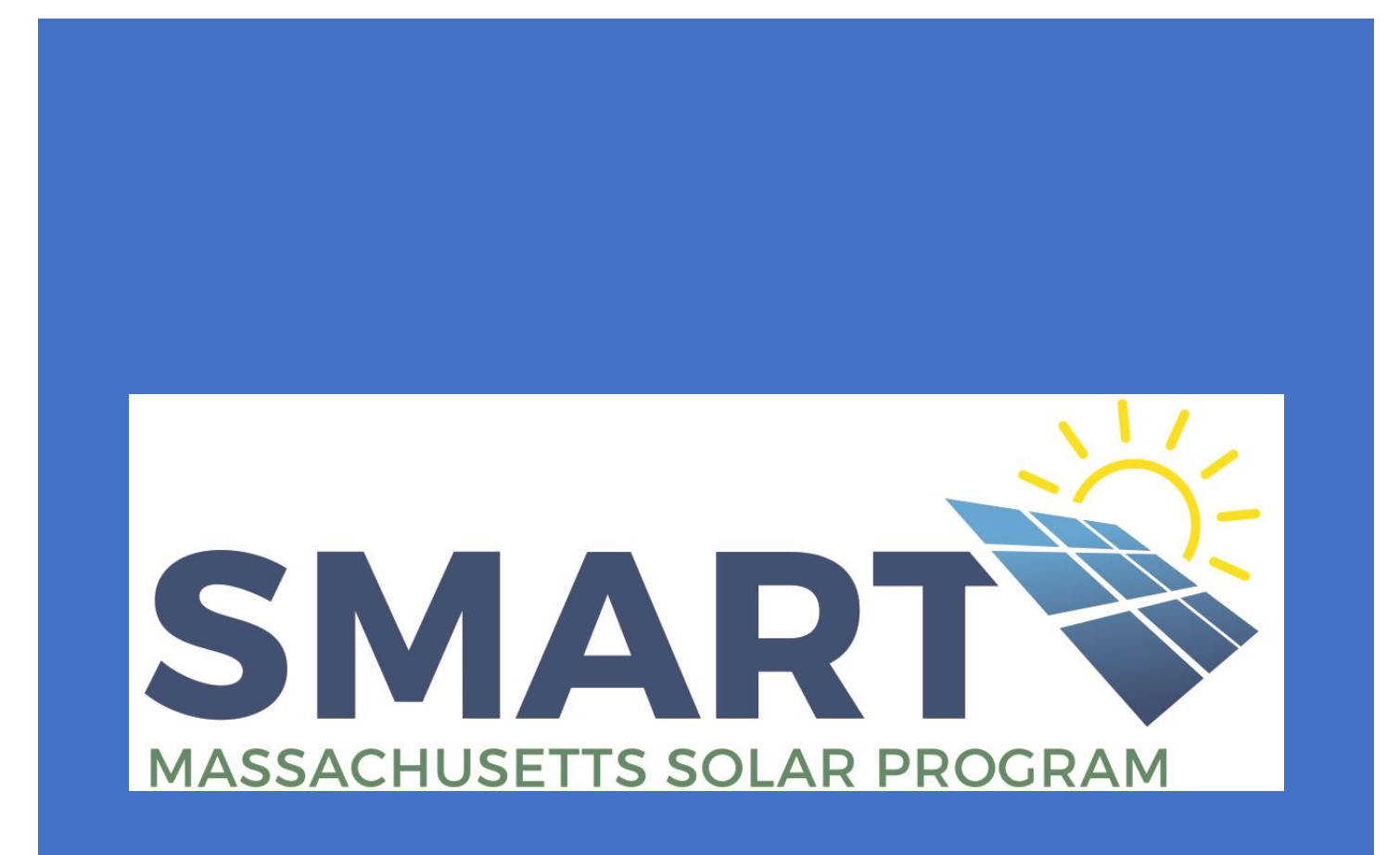

CLEARESULT -- MA.SMART@clearesult.com/888-989-7752

This User Guide is intended to provide a general overview of the Claims processes and is based on a snapshot in time. The online portal is constantly being updated to accommodate new developments etc. and therefore it's possible this guide may be slightly inaccurate at times. Please keep in mind that each of the Electric Distribution Companies (EDCs) have their own unique requirements during the Claims phase; we have tried to reflect those differences in this Guide.

This User Guide is the property of CLEAResult Consulting, Inc. and may not be copied or duplicated without permission. This guide has been made available for the EDCs and their Applicants to the Massachusetts SMART Program to aide in their completion of SMART solar claims and can be used freely for that purpose only.

# Table of Contents

| SMAR  | T Overview              |    |
|-------|-------------------------|----|
| Submi | itting a Small Claim    | 4  |
|       | Summary tab             | 5  |
|       | General Information tab | 7  |
|       | Solar System tab        | 8  |
|       | Payee/Payment tab       | 9  |
|       | Documents tab           | 14 |
|       | Certification tab       | 20 |
|       | Submit tab              | 21 |
|       |                         |    |

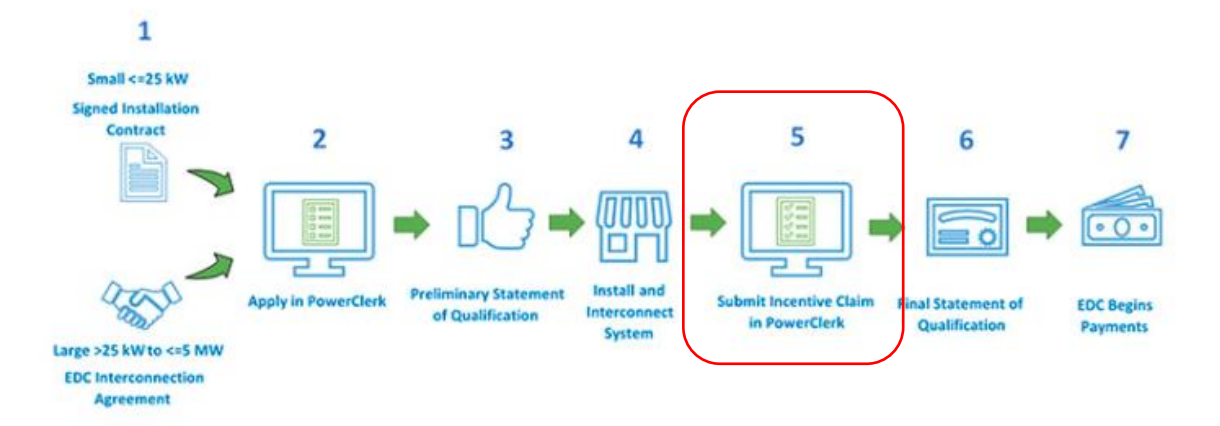

## How to participate in the SMART Solar Program

The SMART application process is two-phased. During the Claims phase, you'll be asked to verify the details of the system you supplied on your initial application are still accurate, or change those that are eligible to change. You'll also be required to supply additional documentation around interconnection approvals, meter set status, and Payee information etc.

Your Claim will then be reviewed for completeness and the incentive rates for your system will be validated and finalized. Once complete, you'll receive your Final Statement of Qualification from the MA DOER and your SMART Incentive payments from the EDCs should begin within the next 1-3 billing cycles.

While this guide focuses on how to submit Small Claims, submitting a Large Claim will follow the same principles and procedures. There will simply be more/different documentation required regarding Adders and Off-Takers etc.

# **Submitting a Small Claim**

To complete their Claim form, the Applicant will click on the project that has been completed, click on View/Edit and then select either Large or Small Incentive Claim based on their project type.

Note: If you submitted a Large application but then mistakenly select the Small Incentive Claim form, the system will let you know you've chosen the wrong form and vice versa.

| View/Edit: SMAES_                                                                                                    | Go To Admin              |                       |                                                | Go to SMAESGo               |
|----------------------------------------------------------------------------------------------------|--------------------------|-----------------------|------------------------------------------------|-----------------------------|
| Unsubmitted                                                                                                    | Application<br>Submitted | Applicatior<br>Review | Preliminary SQ Incent<br>Re                    | ive Claim<br>eview Final SQ |
| ❤ Current Status                                                                                                    |                          |                       |                                                |                             |
| Status marked as <b>Application Approved</b> on 3/8/2019 at 12:01 PM<br>Status Description: The project has a preliminary Statement of Qualification. This does not guarantee final payment. When the system is installed<br>and interconnected, you must submit a claim form to receive a final SQ. |                          |                       |                                                |                             |
| Last Updated on 3/8/2019 at 12:0                                                                                                    | 1 PM (31 minutes ago)    |                       |                                                |                             |
| ♥ Project Summary                                                                                                    |                          |                       |                                                |                             |
| Block<br>1                                                                                                    | <b>Size</b><br>Small     |                       | kW<br>7.6                                      | Project                     |
| Installer                                                                                                    | Applicant                |                       | Customer                                       | Owner                       |
| Interconnection Type<br>Behind the Meter                                                                                                    | Applicant Email          | •                     |                                                |                             |
| ✤ Available Forms                                                                                                    |                          |                       |                                                |                             |
| Description                                                                                                    |                          | 4                     | Form status                                    | \$                          |
| Statement of Qualification                                                                                                    |                          | Begin                 | New Form<br>Became available on 3/8/2019 at 12 | 2:01 PM                     |
| Small Incentive Claim (<=25                                                                                                    | kW)                      | Begin                 | New Form<br>Became available on 3/8/2019 at 12 | 2:01 PM                     |
| Carge Incentive Claim (25 k)                                                                                                    | W - 5 MW)                | Begin                 | New Form<br>Became available on 3/8/2019 at 12 | 2:01 PM                     |
| Extension Request                                                                                                    |                          | Begin                 | New Form<br>Became available on 3/8/2019 at 12 | 2:01 PM                     |

#### Summary tab (1)

| Small Incentive Clain                                                                                                    | ٦                                      |                   | Project                     | Number: SMAES_     |  |
|----------------------------------------------------------------------------------------------------|----------------------------------------|-------------------|-----------------------------|--------------------|--|
| 1<br>Summary                                                                                                    | 2<br>General Information               | 3<br>Solar System | 4<br>Tariff Payment Method  | 5 Documents        |  |
| SMART<br>Small Incentive Claim                                                                                                    |                                        |                   |                             |                    |  |
| For installed and interconnected systems 25 kW (AC) and smaller.<br>The rules of this program are governed by 225 CMR 20:00 which are the SMART, Program Regulations established by the Massachusetts<br>Department of Energy Resources (DOER).<br>The linked resources below can help you answer questions that relate to your incentive claim. |                                        |                   |                             |                    |  |
| <u>-</u>                                                                                                    | SMART Program Regulat                  | ions              | SMA                         | RT Website         |  |
| Summary                                                                                                    |                                        |                   |                             |                    |  |
| The sections belo<br>Statement of Qu                                                                                                    | w show a summary of t<br>ialification. | he informatior    | contained in the <b>Pre</b> | liminary           |  |
| You may also dov                                                                                                    | vnload and view a copy                 | of the Prelimin   | ary Statement of Qua        | alification below. |  |

On the Summary tab of the Claim form you will be able to view your Preliminary Statement of Qualification, a recap of your SMART system size, and the incentive Block to which your system has been assigned.

Note: If you need to request changes to your application, you will be directed to complete the Change Request Process before submitting your claim. The AC system size may not increase from the capacity originally secured in the Preliminary Statement of Qualification.

| Preliminary Statement of Qualification                                                                                                    |
|----------------------------------------------------------------------------------------------------|
| SMAES_BEERE Preliminary BTM Small Stater View                                                                                                    |
| Uploaded by Control on 2/1/2019 12:25:01 PM                                                                                                    |
| Do you need to request changes to the information in the Preliminary Statement of Qualification, or to the parties listed in the original application? * |
| No                                                                                                    |
|                                                                                                    |
| SMART System Size kW (AC)                                                                                                    |
|                                                                                                    |
| SMART System Size                                                                                                    |
| 5.100 kW (AC)                                                                                                    |
|                                                                                                    |
| Block                                                                                                    |
|                                                                                                    |
| Block                                                                                                    |
| 1                                                                                                    |

#### Summary tab (1) continued

Also shown will be the Land Use Category, a recap of the Storage Adder (if selected), and the Interconnection and Compensation Types will be shown under Value of Energy.

| Land Use Catego             | У  |
|-----------------------------|----|
| Land Use                    |    |
| Category 1 Non-Agricultural | •  |
|                             |    |
| Storage Adder               |    |
| Storage Adder               |    |
| Storage Adder               |    |
| No                          | ٠  |
|                             |    |
|                             |    |
| value of Energy             |    |
|                             |    |
| Rehind the Met              | or |
| bennu the wet               | er |
|                             |    |
| Type of System              |    |
| Net Metered                 | ٠  |
|                             |    |

#### **General Information tab (2)**

The General info tab asks you to enter your Commercial Operation Date (Permission to Operate/Authority to Interconnect date) and confirm your utility Account information in the event you did not have an Account number at the time of application.

| General Information                                                                                                    |
|----------------------------------------------------------------------------------------------------|
| We've got a couple of quick questions about your final project.                                                                                        |
| Commercial Operation Date                                                                                                    |
| Please indicate below the date on which your Distribution Company granted approval for the Solar Tariff Generation Unit to interconnect with the grid. |
| Commercial Operation Date * 🥹                                                                                                    |
| 1/8/2019                                                                                                    |
| Account Number from Electric Bill *                                                                                                    |

### Solar System tab (3)

This tab recaps the SMART system specs provided on your approved application.

| Solar System                    |                                                                                     |           |  |  |  |
|---------------------------------|-------------------------------------------------------------------------------------|-----------|--|--|--|
|                                 |                                                                                     |           |  |  |  |
| V System Specification          |                                                                                     |           |  |  |  |
| Inverter 1 X SolarEdge          | Technologies T 5.1 kW (Model SE5000H-115 (240V))                                    |           |  |  |  |
| Efficiency Rating: 0.99         |                                                                                     |           |  |  |  |
| PV Array 18 X LG EL             | ectropics Solar Cell Div. V 360W (Model L G36001 C-45)                              |           |  |  |  |
| PTC Rating: 0.3376              |                                                                                     |           |  |  |  |
| Tilt                            | Azimuth Tracking                                                                    |           |  |  |  |
| (0° to 90°) 28                  | (0° to 359°)<br>Feb Mar Anr May Jun Jul Aug Sen Ort Now Der                         |           |  |  |  |
| Shading                         | reo mai nya may jan jan nag say occ nov occ                                         |           |  |  |  |
| % Solar Access<br>(100 or blank |                                                                                     |           |  |  |  |
| = No Shading)                   |                                                                                     |           |  |  |  |
| Add Array                       |                                                                                     |           |  |  |  |
| Add Inverter                    |                                                                                     |           |  |  |  |
| vstem Rating:                   | 6 48 WW DC / 6 016 WW CEC.AC                                                        |           |  |  |  |
| iverter Rating:                 | 5.1 kW AC                                                                           | Calculate |  |  |  |
| stimated Annual Production:     | 8898 kWh                                                                            | Calculate |  |  |  |
| OTHER Check box and enter the   | details of your components here if they cannot be found in the lists provided above |           |  |  |  |
| encer box and enter the         |                                                                                     |           |  |  |  |
| MART System Size                |                                                                                     |           |  |  |  |
| 100 kW (AC)                     |                                                                                     |           |  |  |  |

On the Payee/Payment tab (4), for <u>Eversource</u> Claims, you'll be asked to indicate whether the Payee will be an Individual or a Corporation/Commercial Entity. On all 3 EDCs' Claim forms you'll be asked to supply the Payee name and contact information.

| SMART Incentive Payee/Payment Info.                                                                                                    |
|----------------------------------------------------------------------------------------------------|
|                                                                                                    |
| SMART tariit payments can be made by check or electronic funds transfer.                                                                                                    |
| Please indicate who will be receiving the payment and how the payment should be made.                                                                                                    |
| Please enter the information as it appears on the payee's federal tax return documents.                                                                                                    |
| Payee                                                                                                    |
| Person or Company to whom the SMART Incentive payments will be made, and the address to which the checks (it applicable) will be malled.<br>Is the Payee an Individual or a Corporation/Commercial Entity? * |
| Individual                                                                                                    |
| Please enter your first and last name as it appears on your W-9.                                                                                                    |
| If you are a corporate entity, please enter the name of the company as the "First Name", and the company type as the "Last<br>Name".                                                                         |
| Ex: (First Name) <u>ABC Solar</u><br>(Last Name <u>) Inc./Co./LLC</u>                                                                                                    |
| First and Last Name: (required) *                                                                                                    |
| [Eversource Claim]                                                                                                    |

The <u>Eversource</u> Claim form will ask you to supply contact info for the person who will be receiving the W-9 for completion so the Plan Administrator will have the information necessary to serve out the W-9 on behalf of the Applicant. DocuSign will be the only method for requesting W-9 completion on an <u>Eversource</u> Claim. For <u>National Grid and Unitil</u> you will have the option of either requesting e-signatures for your W-9s (served out by the Plan Administrator), or you will also have the option to upload hard copies of the completed W-9s (to follow).

| Please enter the email address of the individual who will be receiving the W-9 for completion. |  |
|------------------------------------------------------------------------------------------------|--|
| Attn: Email Address (required) *                                                               |  |
| @yahoo.com                                                                                     |  |
| Address (required) *                                                                           |  |
|                                                                                                |  |
| 1 Street                                                                                       |  |
| Address 2                                                                                      |  |
|                                                                                                |  |
|                                                                                                |  |
| City (required) *                                                                              |  |
| Cambridge                                                                                      |  |
| State (required) *                                                                             |  |
|                                                                                                |  |
| MA                                                                                             |  |
| Zip Code (required) *                                                                          |  |
| 02140                                                                                          |  |
|                                                                                                |  |
| Phone (required) *                                                                             |  |
| 617 -                                                                                          |  |
|                                                                                                |  |

[Eversource Claim]

All 3 EDC Claim forms will ask you to choose a payment method, either via check or ACH/EFT (electronic funds transfer). For <u>Eversource</u> Claims, if you choose the payment by check option, you'll be asked whether the check should be mailed to a different address then the one you entered for the W-9 recipient. A "Yes" response to this question will open additional fields where you'll indicate the new address for the check payment.

| Payment Method                                                                                                    |                                                                                                    |
|----------------------------------------------------------------------------------------------------|----------------------------------------------------------------------------------------------------|
| Payment Method (required) *                                                                                                    |                                                                                                    |
| Check                                                                                                    | •                                                                                                    |
| Please indicate whether the che                                                                                                    | ck should be mailed to a different address then the one indicated above $\star$                                                                                                    |
| Yes                                                                                                    | •                                                                                                    |
| Check Mail To: *                                                                                                    |                                                                                                    |
| First                                                                                                    | Last                                                                                                    |
| Check Mail To: *                                                                                                    |                                                                                                    |
| Street                                                                                                    |                                                                                                    |
|                                                                                                    |                                                                                                    |
| City                                                                                                    | ▼ Zip Code                                                                                                    |
|                                                                                                    |                                                                                                    |
| APPLICANT AUTHORIZES NSTAR ELE<br>ENTRIES TO THE ACCOUNT SPECIFIEI<br>AUTOMATED CLEARING HOUSE ASSO<br>WRITING TO EVERSOURCE. EVERSOL | TRIC COMPANY DBA EVERSOURCE ENERGY (EVERSOURCE), OR ITS DESIGNATED AGENT (CLEARESULT), TO INITIATE CREDIT<br>2 ON THIS FORM IN ACCORDANCE WITH THE APPLICABLE RULES RELATING TO PAYMENT ENTRIES OF THE NATIONAL<br>2 DIATION (NACHA) AND ITS RELATED MEMBER ASSOCIATIONS. CHANGES TO THIS AUTHORIZATION MUST BE PROVIDED IN<br>10 CRE PERSERVES THE RIGHT TO TERMINATE THIS ACREFEMENT AT ANY TIME AT ITS DISCOPTION. |
|                                                                                                    |                                                                                                    |

[Eversource Claim]

If you elect to receive payment via ACH/EFT on an <u>Eversource</u> Claim form, you'll be asked to provide a name and mailing info where a check would be mailed should the ACH/EFT payment not go through for some reason.

| Payment Me             | hod                                                                                                    |
|------------------------|----------------------------------------------------------------------------------------------------|
|                        |                                                                                                    |
| Payment Method (requ   | red) *                                                                                                    |
| ACH/EFT                | T                                                                                                    |
| In the event the Ele   | ctronic Funds Transfer does not go through for some reason, a check will be mailed to the address below -<br>please complete. |
| Viail To: (required) * |                                                                                                    |
| First                  | Last                                                                                                    |
| Mail To: (required) *  |                                                                                                    |
| Street                 |                                                                                                    |
|                        |                                                                                                    |
| City                   | Zip Code                                                                                                    |
|                        | [Eversource Claim]                                                                                                    |

Also, <u>for Eversource Claims</u>, should you choose ACH/EFT as the method of payment, you will be asked to enter the Payee's banking info directly into encrypted fields within the Claim form itself. This is the only option for providing ACH/EFT payment info for Eversource Claims.

| Electronic Funds Transfer                                                                                                    |                                                                                                    |
|----------------------------------------------------------------------------------------------------|----------------------------------------------------------------------------------------------------|
| Please enter the information below for electr<br>Once entered, this information will be encry                                                                                                    | onic payments.<br>Ited for security purposes.                                                                                                    |
| Bank Name *                                                                                                    |                                                                                                    |
| Show                                                                                                    | v                                                                                                    |
| Bank Address *                                                                                                    |                                                                                                    |
| Show                                                                                                    | v                                                                                                    |
| Routing Number *                                                                                                    |                                                                                                    |
| Show                                                                                                    | v                                                                                                    |
| Account Number *                                                                                                    |                                                                                                    |
| Show                                                                                                    | v                                                                                                    |
| APPLICANT AUTHORIZES NSTAR ELECTRIC COMPANY DI<br>ENTRIES TO THE ACCOUNT SPECIFIED ON THIS FORM IN<br>AUTOMATED CLEARING HOUSE ASSOCIATION (NACHA)<br>WRITING TO EVERSOURCE. EVERSOURCE RESERVES THE | 3A EVERSOURCE ENERGY (EVERSOURCE), OR ITS DESIGNATED AGENT (CLEARESULT), TO INITIATE CREDIT<br>I ACCORDANCE WITH THE APPLICABLE RULES RELATING TO PAYMENT ENTRIES OF THE NATIONAL<br>AND ITS RELATED MEMBER ASSOCIATIONS. CHANGES TO THIS AUTHORIZATION MUST BE PROVIDED IN<br>RIGHT TO TERMINATE THIS AGREEMENT AT ANY TIME AT ITS DISCRETION. |
|                                                                                                    | [Eversource Claim]                                                                                                    |

For <u>National Grid</u> Claims, if you select Electronic Funds Transfer as your payment method, you will be required to complete the ACH section on the Documents tab (5).

For <u>Unitil</u> Claims, if you select Electronic Funds Transfer, you will then be asked if the EFT Payee is a Residential customer or a Commercial/Corporate Entity. If the EFT Payee is a Residential customer, you'll be required to complete the ACH section on the Documents tab (5). If the EFT Payee is a Commercial customer however, you will see a link to Bank of America's *Paymode X* site. Unitil has contracted with Bank of America to manage their EFT payments to commercial entities. Commercial Payees will need to sign up on the Paymode X site in order to receive your EFT payments.

| - ayment method                                                                                                    |                                                                                                    |
|----------------------------------------------------------------------------------------------------|----------------------------------------------------------------------------------------------------|
| Payment Method *                                                                                                    |                                                                                                    |
| Electronic Funds Transfer                                                                                                    |                                                                                                    |
| s the Payee a Residential or a C                                                                                                    | commercial/Corporate Entity? *                                                                                                    |
| Commercial/Corporate Entity                                                                                                    | <b>v</b>                                                                                                    |
| Electronic Funds T                                                                                                    | ransfer                                                                                                    |
| Unitil, through Bank of Americ<br>more efficient form of payme                                                                                   | ca, will process payments to you electronically by direct deposit into your bank account. To achieve th<br>nt, we have chosen Bank of America's Paymode-X® product.                                                                                                    |
| Unitil, through Bank of Ameri<br>more efficient form of payme<br>t is easy to sign up and get st<br>ink below.                                   | ca, will process payments to you electronically by direct deposit into your bank account. To achieve th<br>nt, we have chosen Bank of America's Paymode-X® product.<br>arted – Enrollment in Paymode-X is simple and takes less than ten minutes. You can enroll online at th                                     |
| Unitil, through Bank of Ameri<br>more efficient form of payme<br>t is easy to sign up and get st<br>ink below.<br>This link and information will | ca, will process payments to you electronically by direct deposit into your bank account. To achieve th<br>nt, we have chosen Bank of America's Paymode-X® product.<br>arted – Enrollment in Paymode-X is simple and takes less than ten minutes. You can enroll online at th<br>also be sent to you in an email. |

[Unitil Claim]

# <u>Eversource</u> Applicants will need to sign at the bottom of Payee tab certifying that the information they've provided is accurate etc.

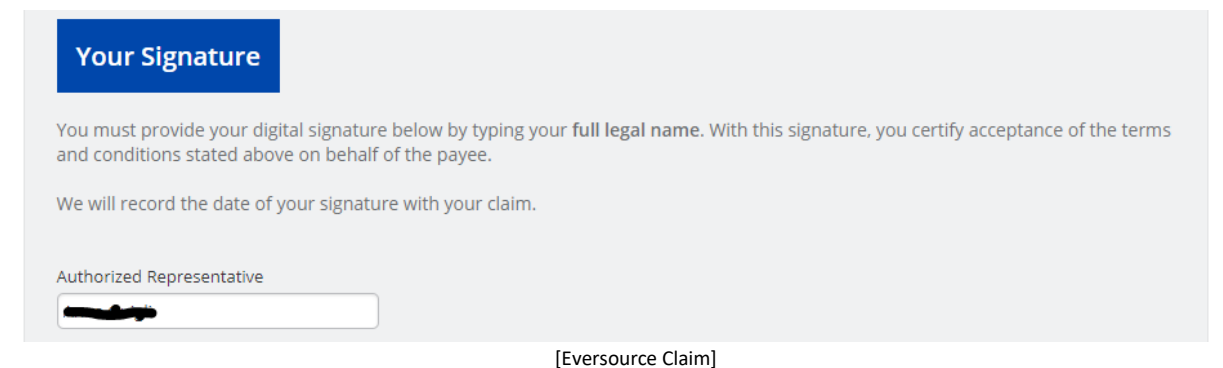

#### Documents tab (5)

On the Documents tab all Applicants will be asked to answer whether their EDC has installed their SMART generation meter. For <u>National Grid and Unitil</u> if the answer to this question is "No," the Applicant will not be able to submit their Claim. <u>Eversource</u> will allow Applicants to submit their Claim even if their SMART meter has not been installed yet, but they will not forward any Claims to DOER for final approval until Eversource can verify that their SMART meter has been installed.

All Applicants will be asked to provide their Approved Authorization to Interconnect (ATI) form (or Permission to Operate) from their EDC. For <u>National Grid and Unitil</u> the approved ATI will be required to submit a Claim. For <u>Eversource</u> the ATI is requested, but not required, in order to submit a Claim.

All 3 EDCs will also require completed Schedule Zs or Alternative On Bill Credit (AOBC) Payment Credit forms along with their corresponding worksheets and Customer Disclosure forms for any projects that choose net metering or AOBC as their Compensation Type.

<u>Eversource</u> also requires that Applicants verify that they've supplied all the neccesary docs etc. to the Eversource Interconnections team by checking the appropriate box.

| Documents                                                                                                    |
|----------------------------------------------------------------------------------------------------|
| Please upload the following documents to complete your claim.                                                                                                    |
| Authorization to Interconnect                                                                                                    |
| Has Eversource installed a SMART generation meter for your project? * Yes                                                                                                    |
| Authorization to Interconnect (If available)                                                                                                    |
| Approval Letter.pdf View Remove Uploaded by Constrained on 3/1/2019 9:45:41 AM                                                                                                    |
| Interconnection Application Number (assigned to your ISA app by Eversource) * 2305852                                                                                                    |
| Alternative On-Bill Credit Form/Schedule Z                                                                                                    |
| Complete the required Alternative On-Bill Credit worksheet or Schedule Z form and upload. The worksheet is available at www.masmartsolar.com                                                                       |
| Please check this box to certify you have provided all documents requested by the Eversource Interconnections team - including the Alternative On-Bill Credit form, Schedule Z, and/or Power Purchase Agreement. * |
| Schedule Z *                                                                                                    |
| ScheduleZ.signed.pdf View Remove                                                                                                    |
| [Eversource Claim]                                                                                                    |

Also under the ATI header, <u>National Grid and Unitil</u> Applicants are asked to upload the Meter Installation confirmation emails provided by the EDCs and to provide their nCap case/Interconnection Application numbers from the EDCs' ISA processes.

| Authorization to            | o Interconnect               |                            |        |
|-----------------------------|------------------------------|----------------------------|--------|
| as the EDC installed a SM/  | ART generation meter for y   | our project? *             |        |
| Yes                         | •                            |                            |        |
| Authorization to Interconne | ect *                        |                            |        |
| PTO.pdf                     | View                         | Remove                     |        |
| Uploaded by on 2/2          | 26/2019 11:50:35 AM          |                            |        |
| Please provide the nCAP Ca  | se Number (assigned to yo    | our ISA app by National Gr | id). * |
| National Grid Generation M  | leter Installation Confirmat | tion Email *               |        |
| Mail - MA Simple Applica    | tion 🖛 Aut View              | Remove                     |        |
| Uploaded by                 | 26/2019 11:51:30 AM          |                            |        |

[National Grid Claim]

The processes for REC forms, Payment Credit Transfer forms, ACH forms, and W-9s will vary by EDC.

On an <u>Eversource</u> Claim the Applicant will have the option of uploading a wet-signed REC form or sending it out for e-signature via Docusign. If the Applicant answers "No" to the question of whether they would like to send the REC form to the System Owner for e-signature, then they will simply see an upload slot for a wet-signed REC form to be uploaded.

If the Applicant answers "Yes" to sending out the REC form to be e-signed, they will see a "Preview" button. Clicking this button will enable them to see a preview of the REC form that will be sent via DocuSign with most of the System Owner's information already prefilled by the portal. Once the REC form has been previewed a "Request Signatures" button will become available and clicking that button will serve out the REC form to the System Owner via DocuSign. Once the System Owner completes the DocuSign process the form returns automatically and is uploaded to the project.

| REC Assign                                                     | ment Form                                                                                                    |
|----------------------------------------------------------------|----------------------------------------------------------------------------------------------------|
| Please provide the                                             | Renewable Energy Certificate Assignment and Aggregation Agreement Form below.                                                                                                    |
| Vould you like to se                                           | end the REC Assignment Form to the System Owner for e-signature? *                                                                                                    |
| <ul> <li>Yes</li> <li>No</li> </ul>                            |                                                                                                    |
| REC Assignment                                                 |                                                                                                    |
| REC Assignment                                                 | Preview Document                                                                                                    |
| f you have selected<br>or completion and<br>ubmit your Claim f | e-signature for the REC Assignment Form, click "Request Signatures" and the document will be sent to the System Owner<br>then be automatically uploaded into your Claim. After you click "Request Signatures" you can continue on to complete and<br>orm. |
| -Signature Status                                              |                                                                                                    |
| EC Assignment Not<br>System Owner : jschr                      | yet previewed<br>eliturner@gmail.com                                                                                                    |
| Request Signature                                              | 5                                                                                                    |

[Eversource Claim]

Note: The general process outlined above will be the same on all 3 portals and for all docs for which the Applicant chooses the e-sign option

There is no Payment Credit Transfer Form for an Eversource Claim.

The equivalent of the ACH form on an <u>Eversource</u> Claim is satisfied by the Applicant when they enter the Payee's banking information on the Payee/Payment tab (4).

On an <u>Eversource</u> Claim, the only option for securing signed W-9 forms is via DocuSign. Once the Applicant completes/submits the Claim, the Plan Administrator is alerted and will serve out the W-9 to the Payee on behalf of the Applicant.

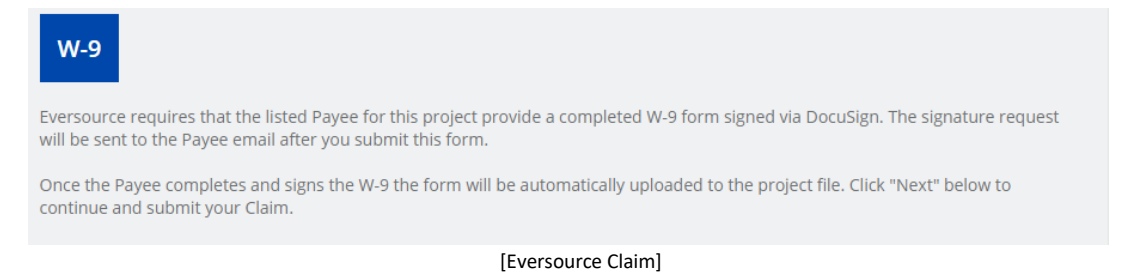

Note: Claims will not be reviewed until the e-signature process has been completed for all relevant documents.

Both <u>National Grid and Unitil</u> Claims follow the same processes for their REC, PCTF, ACH and W-9 forms with some very minor differences.

Both <u>National Grid and Unitil</u> Claims allow Applicants to choose whether they want to upload a wetsigned document or send docs out for e-signature on a document by document basis, including W-9s.

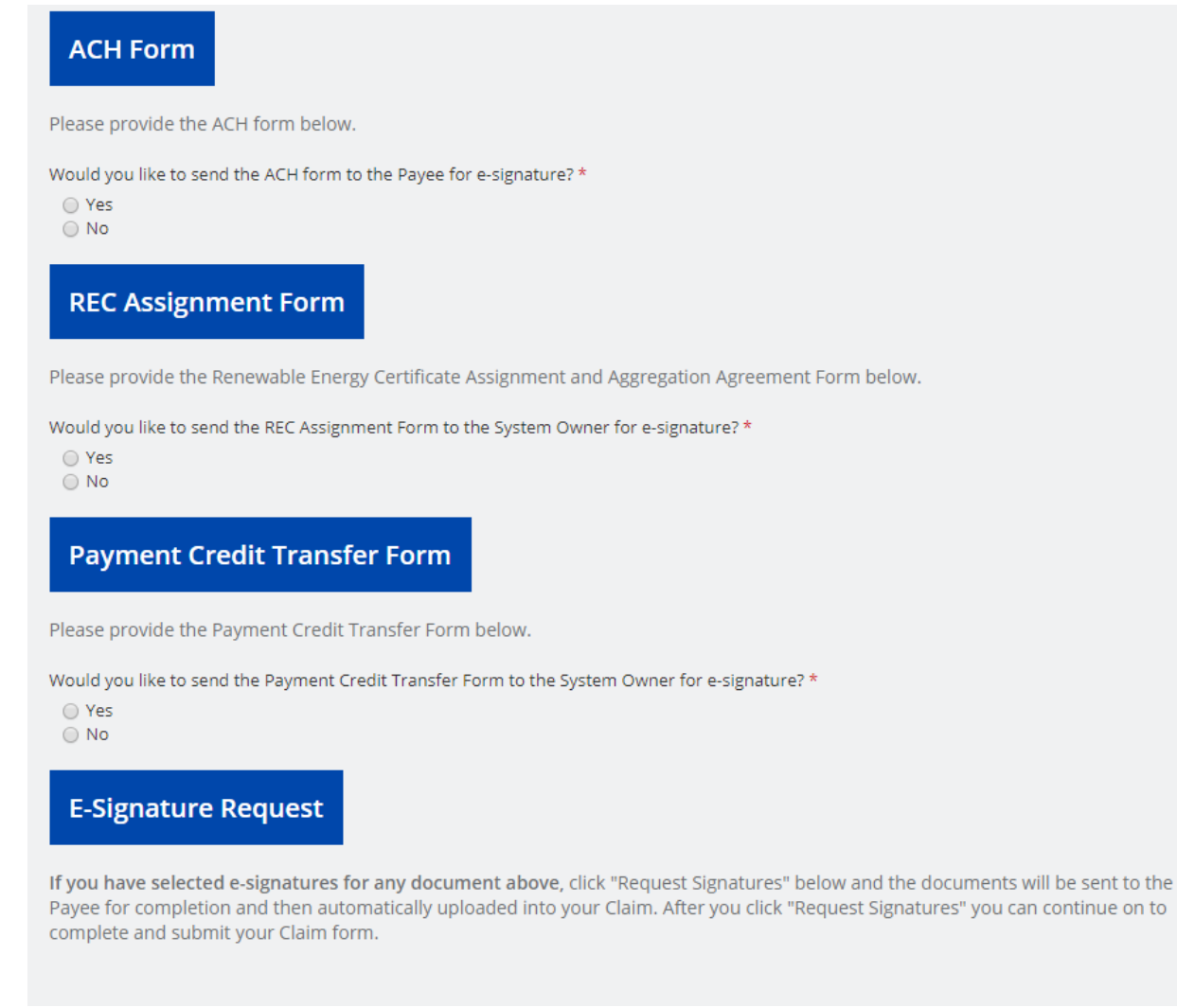

[National Grid & Unitil Claims]

For all those docs for which the Applicant chooses the e-signature option, those electronic docs will be aggregated under the "E-Signature Request" header. Then by clicking on the "Request Signatures" button they will all be served out at the same time via DocuSign. For those docs for which the Applicant chooses not to pursue the e-signature option, they will be required to upload completed/signed documents into the appropriate slots.

If a <u>National Grid</u> Applicant chooses the EFT payment method for their incentive payments, they will be required to upload a voided check in addition to the ACH form. This check will help National Grid ensure the incentive payments are made to the right account.

| АСН                                                                                                    |
|----------------------------------------------------------------------------------------------------|
| Please provide both an ACH form and cancelled check below.                                                                                                    |
| Note: If you elect to use e-signature for your ACH form, then you will still need to upload a cancelled check below. If you plan to upload your ACH, and both your ACH and cancelled check are included in the same pdf, simply upload the same pdf in both upload slots. |
| Would you like to send the ACH form to the Payee for e-signature? *                                                                                                    |
| Ves<br>No                                                                                                    |
| Cancelled Check * Browse                                                                                                    |
| [National Grid Claim]                                                                                                    |

<u>Unitil</u> Applicants will only be required to complete an ACH form via e-signature or wet-signed upload if they are Residential payees. Commercial Payees that select the EFT payment method will sign up via the Paymode X site (per the Payee/Payment tab (4)).

Both National Grid and Unitil allow W-9s via e-signature or wet-signed upload.

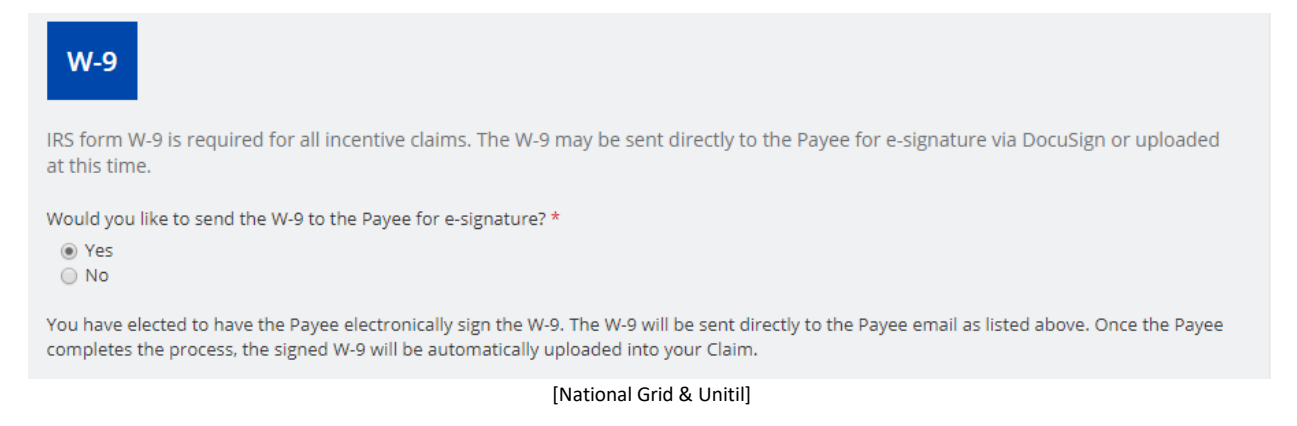

#### Certification tab (6)

On the Certifications tab (6), the terms and conditions will be repeated, and the Applicant will be asked to electronically sign the claim form accepting those terms and conditions.

| Certification and Signature                                                                                                    |                     |
|----------------------------------------------------------------------------------------------------|---------------------|
| You must read and agree to the certification below. If you knowingly and willfully falsify information or submit a false docum<br>your application, we can deny your application.                                                                                                    | ent with            |
| Terms and Conditions                                                                                                    |                     |
| <ul> <li>Applicant represents that it has read and it understands the requirements, terms and conditions of the SMART program.</li> </ul>                                                                                                    |                     |
| <ul> <li>Applicant representative certifies that he/she has sufficient authority to submit this application, and certifies under the pains and pena<br/>perjury that he/she has personally examined and is familiar with and has verified the information submitted herein, and believes that<br/>the information is true, accurate, and complete.</li> </ul>                                                                                                    | alties of<br>all of |
| <ul> <li>Applicant representative certifies that he/she is aware that there are significant penalties, both civil and criminal, for submitting false information, including possible fines and de-certification of a Statement of Qualification. My certification below certifies all informatior submitted in this Enrollment Application, including the application form and all required attachments is complete and accurate to the my knowledge.</li> </ul> | n<br>best of        |
| <ul> <li>Applicant hereby certifies that the project's In-Service Date occurred on or after January 1, 2018 and that the project otherwise meets a<br/>the SMART Tariff requirements.</li> </ul>                                                                                                    | all of              |
| • Applicant acknowledges that the information contained in this claim may be subject to verification through an on-site inspection.                                                                                                    |                     |
| Your Signature<br>You must provide your digital signature below by typing your full legal name. With this signature, you certify acceptance of t<br>and conditions stated above.                                                                                                    | he terms            |
| We will record the date of your signature with your claim.                                                                                                    |                     |
| Applicant's Full Legal Name *                                                                                                    |                     |
| ck                                                                                                    | N                   |

# Submit tab (7)

On the Submit tab we remind the applicant of next steps and then ask them to click Submit

|      | Submit                                                                                                    |
|------|----------------------------------------------------------------------------------------------------|
|      | Ready to Submit?                                                                                                    |
| What | t happens after you submit?                                                                                                    |
| 1.   | We will review your claim. If anything is missing or we need more information, we will notify you.                                                                                                    |
| 2.   | If your claim is approved you will receive instructions by email how to download your final <b>Statement of Qualification</b> that will contain the details on the compensation rate that will be used to calculate your payments. |
| 3.   | We will send the payment information to your utility in order to begin the payments.                                                                                                    |
|      |                                                                                                    |
|      |                                                                                                    |
| Back | Submit                                                                                                    |